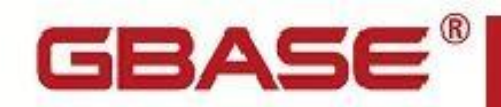

GBase 8s 安装手册

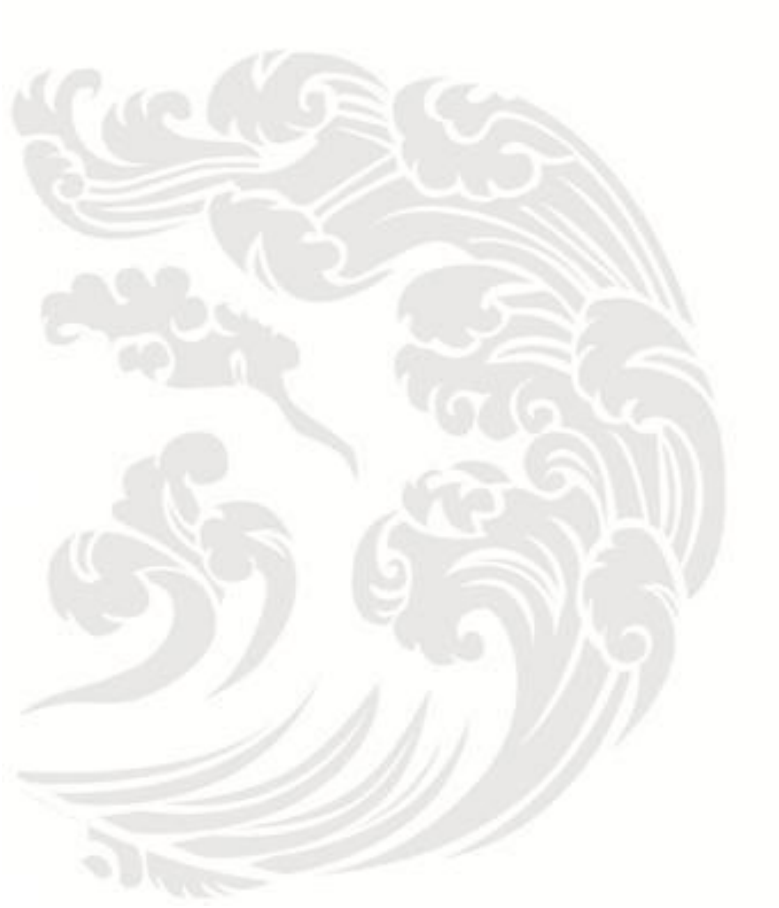

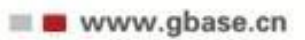

GBase 8s 安装手册, 南大通用数据技术股份有限公司

GBase 版权所有©2019,保留所有权利

版权声明

本文档所涉及的软件著作权及其他知识产权已依法进行了相关注册、登记,由南大通用 数据技术股份有限公司合法拥有,受《中华人民共和国著作权法》、《计算机软件保护条 例》、《知识产权保护条例》和相关国际版权条约、法律、法规以及其它知识产权法律和 条约的保护。未经授权许可,不得非法使用。

免责声明

本文档包含的南大通用数据技术股份有限公司的版权信息由南大通用数据技术股份有 限公司合法拥有,受法律的保护,南大通用数据技术股份有限公司对本文档可能涉及到的 非南大通用数据技术股份有限公司的信息不承担任何责任。在法律允许的范围内,您可以 查阅,并仅能够在《中华人民共和国著作权法》规定的合法范围内复制和打印本文档。任 何单位和个人未经南大通用数据技术股份有限公司书面授权许可,不得使用、修改、再发 布本文档的任何部分和内容,否则将视为侵权,南大通用数据技术股份有限公司具有依法 追究其责任的权利。

本文档中包含的信息如有更新, 恕不另行通知。您对本文档的任何问题, 可直接向南大通用数据技术股份有限公司告知或查询。

通讯方式

南大通用数据技术股份有限公司

天津华苑产业区海泰发展六道 6 号海泰绿色产业基地 J 座(300384)

电话: 400-013-9696 邮箱: info@gbase.cn

商标声明

**GBASE**<sup>\*</sup>是南大通用数据技术股份有限公司向中华人民共和国国家商标局申请注册的注 册商标,注册商标专用权由南大通用数据技术股份有限公司合法拥有,受法律保护。未经 南大通用数据技术股份有限公司书面许可,任何单位及个人不得以任何方式或理由对该商 标的任何部分进行使用、复制、修改、传播、抄录或与其它产品捆绑使用销售。凡侵犯南 大通用数据技术股份有限公司商标权的,南大通用数据技术股份有限公司将依法追究其法 律责任。

### 目 录

| 系统要  | 求1-           |
|------|---------------|
| 1.   | 1 硬件要求1-      |
| 1.   | 2 操作系统要求1     |
| 1.   | 3 环境准备        |
| 2 安装 | 及配置数据库服务器1-   |
| 2.   | 1 安装准备1       |
| 2.   | 2 安装方法2-      |
|      | 2.2.1 典型安装2-  |
|      | 2.2.2 定制安装7-  |
|      | 2.2.3 静默安装18- |
| 3 使用 | GBase 8s 数据库  |
| 4 卸载 | GBase 8s 21 - |

# 1系统要求

### 1.1 硬件要求

| 硬件  | 最低配置        | 推荐配置        |
|-----|-------------|-------------|
| 处理器 | 1×2核 2.0GHz | 4×4核 3.0GHz |
| 内存  | 4GB         | 64GB 或更多    |
| 硬盘  | 100GB       | 1TB         |
| 光驱  | CD-ROM      | CD-ROM      |

## 1.2 操作系统要求

GBase 8s 产品需要部署于 Redhat Enterprise Linux 6.x 64 位操作系统,建议以 Software Development Workstation 模式安装。

## 1.3 环境准备

在准备操作系统前,请阅读安装包中doc目录下的文件 ids\_machine\_notes\_12.10.txt 中的"机器说明"。该机器说明还包括用于调整操作系统以支持 GBASE 实例的建议以及特定于您的操作系统的所有限制。

# 2 安装及配置数据库服务器

### 2.1 安装准备

#### 1. 创建 gbasedbt 组和用户

在启动安装过程之前,必须准备系统以确保您有足够权限来执行安装。

您必须以 root 用户身份登录才能执行许多与安装有关的任务。同时要求服务器操作系统上

具有 gbasedbt 组和 gbasedbt 用户。

登录系统后可以执行以下命令创建 gbasedbt 组和 gbasedbt 用户:

[root@localhost ~]# groupadd gbasedbt
[root@localhost ~]# useradd -g gbasedbt gbasedbt

为 gbasedbt 用户设置密码, 密码为 gbasedbt:

[root@localhost ~]# passwd gbasedbt

#### 2. 创建 GBase 8s 数据库安装目录

GBase 8s 数据库缺省的安装目录为 /opt/GBASE/gbase, 并且此文件夹必须为空。

```
[root@localhost ~]# mkdir -p /opt/GBASE/gbase
[root@localhost ~]# chown gbasedbt:gbasedbt /opt/GBASE/gbase
```

#### 3. 上传并解压安装包

将产品安装光盘插入光驱,取出光盘中 Setup 目录下的文件,复制到本地目录 /opt。Setup 目录中包含 GBase 8s 产品的安装包文件,该文件通常是形如 GBase8sV8.7\_AEE\_2.0.1A2\_1\_RHEL6\_x86\_64.tar 的压缩文件。

在本手册中,以 GBase8sV8.7\_AEE\_2.0.1A2\_1\_RHEL6\_x86\_64.tar 为例进行安装说明。

解压该 tar 包, 解压命令为: tar - vxf filename.tar。

```
[root@localhost ~]# cd /opt
[root@localhost opt]# tar -vxf
GBase8sV8.7_AEE_2.0.1A2_1_RHEL6_x86_64.tar
ids_install
onsecurity
doc/
doc/ids_machine_notes_12.10.txt
doc/ids_unix_relnotes_12.10.html
ids.properties
.gbase.properties
```

### 2.2 安装方法

#### 2.2.1 典型安装

您可以通过使用典型安装设置来快速安装 GBase 8s 及其所有功能部件。

缺省情况下,典型安装设置将创建为您的主机环境配置的即时可用的数据库服务器实例。 但是,您可以禁用安装应用程序中的创建服务器实例选项。

以 root 身份登录,进入解压目录,执行要安装的产品的安装脚本 ids\_install,即可进行安装,具体命令如下:

[root@localhost /]# cd /opt
[root@localhost opt]# sh ids install

执行安装过程中,安装程序先检查系统环境,如果系统没有安装JDK,那么安装包会先解 压JDK,自动安装到该系统中。如果已经安装,那么将显示产品的授权条款,并等待确认 是否接受这些版权条款。

具体安装过程示例如下:

```
[root@localhost opt]# sh ids_install
Preparing to install...
Extracting the JRE from the installer archive...
Unpacking the JRE...
Extracting the installation resources from the installer archive...
Configuring the installer for this system's environment...
Launching installer...
```

```
南大通用数据技术股份有限公司
```

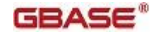

\_\_\_\_ GBase Software Bundle (created with InstallAnywhere) Preparing CONSOLE Mode Installation... ===== Getting Started \_\_\_\_\_ This application will guide you through the installation of GBase Software Bundle. Copyright General Data Corporation 2014, 2019. All rights reserved. 1. Release Notes The Release Notes can be found in /opt/doc/ids unix relnotes 12.10.html. 2. Launch Information Center Access the GBase Information Center at http://www.gbase.cn. To Begin Installation, respond to each prompt to proceed to the next step in the installation. If you want to change something on a previous step, type 'back'. You may cancel this installation at any time by typing 'quit'. PRESS <ENTER> TO CONTINUE: \_\_\_\_\_\_\_ License Agreement \_\_\_\_\_ Installation and Use of GBase 8s Software Bundle Requires Acceptance of the Following License Agreement: Thank you for choosing GBase product! Please read carefully the following licencing agreement before installing any product: TIANJIN GENERAL DATA TECHNOLOGY CO. LTD. LICENSE AGREEMENT READ THE TERMS OF THIS AGREEMENT AND ANY PROVIDED SUPPLEMENTAL LICENSETERMS (COLLECTIVELY "AGREEMENT") CAREFULLY BEFORE OPENING THE SOFTWAREMEDIA PACKAGE. BY OPENING THE SOFTWARE MEDIA PACKAGE, YOU AGREE TO THE TERMS OF THIS AGREEMENT. IF YOU ARE ACCESSING THE SOFTWARE ELECTRONICALLY, INDICATE YOUR ACCEPTANCE OF THESE TERMS. IF YOU DO NOT AGREE TO ALL THESE TERMS, PROMPTLY RETURN THE UNUSED SOFTWARE TO YOUR PLACE OF PURCHASE FOR A REFUND. 1. LICENSE TO USE. GeneralData grants you a non-exclusive and non-transferable license for the internal use only of the accompanying software and documentation and any error corrections provided by GeneralData (collectively "Software"), by the number of users and the class of computer hardware for which the corresponding fee has been paid. 2. RESTRICTIONS. Software is confidential and copyrighted. Title to Software and all associated intellectual property rights is retained by GeneralData and/or its licensors. Except as specifically authorized in any Supplemental License Terms, you may not make copies of Software, other than a single copy of Software for archival purposes. Unless enforcement is prohibited by applicable law, you may not modify, decompile, or reverse engineer Software.

You

the design, construction, operation or maintenance of any nuclear facility. GeneralData disclaims any express or implied warranty of fitness for such uses.No right, title or interest in or to any trademark, service mark, logo or trade name of GeneralData or its licensors is granted under this Agreement. 3. DISCLAIMER OF WARRANTY. Unless specified in this agreement, all express of implied conditions, representations and warranties, including any implied warranty of merchantability, fitness for aparticular purpose or non-infringement are disclaimed, except to the extent that these disclaimers are held to be legally invalid. 4. LIMITATION OF LIABILITY. To the extent not prohibited by law, in no event will GeneralData or its licensors be liable for any lost revenue, profit or data, or for special, indirect, consequential, incidental orpunitive damages, however caused regardless of the theory of liability, arising out of or related to the use of or inability to use software, even if GeneralData has been advised of the possibility of such damages. In no event will GeneralData's libility to you, whether incontract, tort (including negligence), or otherwise, exceed the amount paid by you for Software under this Agreement. The foregoing limitations will apply even if the above stated warranty fails of itsessential purpose. 5. TERMINATION. This Agreement is effective until terminated. Youmay terminate this Agreement at any time by destroying all copies of Software. This Agreement will terminate immediately without noticefrom GeneralData if you fail to comply with any provision of this Agreement. Upon Termination, you must destroy all copies of Software. 6. EXPORT REGULATIONS. All Software and technical data delivered underthis Agreement are subject to US export control laws and may be subject to export or import regulations in other countries. You agree to comply strictly with all such laws and regulations and acknowledge that you have the responsibility to obtain such licenses to export, re-export, or import as may be required after delivery to you. 7. CHINESE GOVERNMENT RESTRICTED. If Software is being acquired by or on behalf of the Chinese Government , then the Government's rights in Software and accompanying documentation will be only as set forth in this Agreement. 8. GOVERNING LAW. Any action related to this Agreement will be governed by Chinese law: "COPYRIGHT LAW OF THE PEOPLE'S REPUBLIC OF CHINA", "PATENT LAW OF THE PEOPLE'S REPUBLIC OF CHINA", "TRADEMARK LAW OF THE PEOPLE'S REPUBLIC OF CHINA", "COMPUTER SOFTWARE PROTECTION REGULATIONS OF THE PEOPLE'S REPUBLIC OF CHINA". No choice of law rules of any jurisdiction will apply." 9. SEVERABILITY. If any provision of this Agreement is held to be unenforceable, this Agreement will remain in effect with the provision omitted, unless omission would frustrate the intent of the parties, inwhich case this Agreement will immediately terminate. 10. INTEGRATION. This Agreement is the entire agreement between you and GeneralData relating to its subject matter. It supersedes all prior or contemporaneous oral or written communications, proposals, representations and warranties and prevails over any conflicting or additional terms of any quote, order, acknowledgment, or other communication between the parties relating to its subject matter during the term of this Agreement. No modification of this Agreement will be binding, unless in writing and signed by an authorize depresentative of each party. When the translation document has the different meaning or has the conflicting views with Chinese original text conflict, should take the laws and regulations promulgation unit as well as the Generaldata issue Chinese original text as the standard.

acknowledge that Software is not designed, licensed or intended for use in

```
All trademarks and registered trademarks mentioned herein are the property of their respective owners.
```

DO YOU ACCEPT THE TERMS OF THIS LICENSE AGREEMENT? (Y/N): Y 输入"Y"接受授权条款,按回车键继续。

1. 指定安装路径

根据界面提示确认默认安装路径 /opt/GBASE/gbase,并回车。

```
Installation Location
Choose location for software installation
```

Default Install Folder: /opt/GBASE/gbase

ENTER AN ABSOLUTE PATH, OR PRESS <ENTER> TO ACCEPT THE DEFAULT:

2. 选择安装类型

```
_____
Installation or Distribution
Select the installation type.
Typical: Install the database server with all features and a database server
that
is configured with default values. Includes:
** Client Software Development Kit (CSDK)
** Java Database Connectivity (JDBC)
Minimum disk space required: 700-800MB
Custom: Install the database server with specific features and software that
you need.
Optionally install a configured database server instance.
Minimum disk space required: 75 MB (without a server instance)
 ->1- Typical installation
  2- Custom installation
  3- Extract the product files (-DLEGACY option)
  4- Create a RPM package for redistribution
ENTER THE NUMBER FOR YOUR CHOICE, OR PRESS <ENTER> TO ACCEPT THE DEFAULT:: 1
```

使用默认安装选项1,直接回车,进行典型安装。

3. 创建实例

系统提示是否创建一个实例,默认选项1为创建,直接回车,创建一个实例。

```
Server Instance Creation
Create a server instance?
```

南大通用数据技术股份有限公司

->1- Yes - create an instance 2- No - do not create an instance

ENTER THE NUMBER FOR YOUR CHOICE, OR PRESS <ENTER> TO ACCEPT THE DEFAULT::

\_\_\_\_\_

- 4. 选择数据库用户数
  - 选择实例预期要支持的数据库用户数,默认选项为1,直接回车继续。

ENTER THE NUMBER FOR YOUR CHOICE, OR PRESS <ENTER> TO ACCEPT THE DEFAULT::

5. 配置结束,点击回车进行安装。

```
meady To Install
ready To Install
ready To Install
ready To Install
ready To Install
ready To Install
ready To Install
ready To Install
ready To Install
ready To Install GBase & Software Bundle onto your
ready to install GBase & Software Bundle onto your
ready to install GBase & Software Bundle onto your
ready To Install GBase & Software Bundle onto your
ready To Install GBase & Software Bundle onto your
ready To Install GBase & Software Bundle onto your
ready To Install GBase & Software Bundle onto your
ready To Install
ready To Install
ready To Install GBase & Software Bundle onto your
ready To Install GBase & Software Bundle onto your
ready To Install
ready To Install
ready To Install GBase & Software Bundle onto your
ready To Install GBase & Software Bundle onto your
ready To Install GBase & Software Bundle onto your
ready To Install GBase & Software Bundle onto your
ready To Install GBase & Software Bundle onto your
ready To Install GBase & Software Bundle onto your
ready To Install GBase & Software Bundle onto your
ready To Install GBase & Software Bundle onto your
ready To Install Install GBase & Software Bundle onto your
ready To Install GBase & Software Bundle onto your
ready To Install GBase & Software Bundle onto your
ready To Install GBase & Software Bundle onto your
ready To Install GBase & Software Bundle onto your
ready To Install GBase & Software Bundle onto your
ready To Install GBase & Software Bundle onto your
ready To Install GBase & Software Bundle onto your
ready To Install GBase & Software Bundle onto your
ready To Install GBase & Software Bundle onto your
ready To Install GBase & Software Bundle onto
ready To Install GBase & Software Bundle onto
ready To Install GBase & Software Bundle onto
ready To Install GBase & Software Bundle onto
ready To Install GBase & Software Bundle onto
ready To Install GBase & Software Bundle onto
ready To Install GBase & Software Bundle onto
ready To Install GBase & Software Bundle onto
ready To Install GBase & Software Bundle onto
ready To Install GBas
```

PRESS <ENTER> TO CONTINUE:

安装后会提示将进行数据库实例的初始化,按回车继续。

6. 数据库实例创建成功并使用,点击回车后继续。

filename of the instance. Windows: ol\_gbasedbt1210.cmd

UNIX csh: source ol gbasedbt1210.csh

UNIX ksh or bourne: ./ol\_gbasedbt1210.ksh

If initialization fails, check the online.log file for messages. The instance's root chunk must be owned by the correct user and group, and it must have readable and writable (rw) permission bits set only for owner and group.

PRESS <ENTER> TO CONTINUE:

7. 安装完成,回车后退出安装程序。

PRESS <ENTER> TO EXIT THE INSTALLER:

#### 8. 配置环境变量

在使用 GBase 8s 数据库服务前需要设置几个环境变量。可以把安装目录下的 ol\_gbasedbt1210.ksh 文件的内容追加到 gbasedbt 用户主目录下的 .bash\_profile文件中,以 便于 gbasedbt 用户在登录后即自动应用这些环境变量。

如果要把 GBase 8s 安装目录下的 ol\_gbasedbt1210.ksh 文件的内容追加到 gbasedbt 用户 主目录下的 .bash\_profile 文件中,可以执行以下命令:

```
[root@localhost ~]# cd /opt/GBASE/gbase
[root@localhost gbase]# cat ol_gbasedbt1210.ksh >>
/home/gbasedbt/.bash_profile
[root@localhost ~]# cd /home/gbasedbt/
[root@localhost ~]# source .bash_profile
```

配置完毕后,即可使用 GBase 8s 数据库。

#### 2.2.2 定制安装

定制安装,也就是通常说的自定义安装。

使用定制安装可在安装 GBase 8s 时只带有您所需的功能部件。

#### 2.1.2.1 执行安装

进入解压目录,执行安装脚本 ids\_install,即可进行安装。具体命令如下:

```
[root@localhost ~]# cd /opt
[root@localhost opt]# sh ids install
```

定制安装过程如下所示:

1.接受授权协议,内容详见 2.1.1 典型安装。

2.选择安装类型, 输入 2 选择 Custom installation。

```
_____
____
Installation or Distribution
_____
Select the installation type.
Typical: Install the database server with all features and a database server
that
is configured with default values. Includes:
** Client Software Development Kit (CSDK)
** Java Database Connectivity (JDBC)
Minimum disk space required: 700-800MB
Custom: Install the database server with specific features and software that
you need.
Optionally install a configured database server instance.
Minimum disk space required: 75 MB (without a server instance)
 ->1- Typical installation
  2- Custom installation
  3- Extract the product files (-DLEGACY option)
  4- Create a RPM package for redistribution
ENTER THE NUMBER FOR YOUR CHOICE, OR PRESS <ENTER> TO ACCEPT THE DEFAULT:: 2
```

下面所有选项,一律<回车>

```
For example, assume that the screen contains this list:
1- [X] ABC
2- [] XYZ
Please choose the Features to be installed by this installer.:
If you want to install both ABC and XYZ, type: 2
If you want to install only XYZ, type: 1,2
PRESS <ENTER> TO CONTINUE:
_____
____
____
Choose Install Set
_____
_____
____
Choose Product Features
_____
ENTER A COMMA SEPARATED LIST OF NUMBERS REPRESENTING THE FEATURES YOU WOULD
LIKE TO SELECT, OR DESELECT. TO VIEW A FEATURE'S DESCRIPTION, ENTER
'?<NUMBER>'. PRESS <RETURN> WHEN YOU ARE DONE:
  1- [X] GBase database server
  2- |-[X] Base Server
  3- |-[X] Extensions and tools
  4- |-[X] J/Foundation
      |-[X] Database extensions
  5-
      |-[X] Conversion and reversion support
  6-
      |-[X] XML publishing
  7-
  8- |-[X] Demonstration database scripts
  9- |-[X] Enterprise Replication
 10- |-[X] Data loading utilities
 11- |-[X] onunload and onload utilities
      |-[X] dbload utility
 12-
 13- |-[X] Backup and Restore
 14- |-[X] archecker utility
 15- |-[X] ON-Bar utility
```

16-|-[X] Interface to Tivoli Storage Manager 17- |-[X] Administrative utilities 18-|-[X] Performance monitoring utilities |-[X] Miscellaneous monitoring utilities 19-20-|-[X] Auditing utilities |-[X] Database import and export utilities 21-22- |-[X] JSON Client Support 23- [X] Global Language Support (GLS) 24- |-[X] Chinese Please choose the Features to be installed by this installer.: \_\_\_\_\_ \_\_\_\_ Feature review \_\_\_\_\_ Would you like to review the features that you have selected, or change which features you have selected? ->1- Continue 2- Return to feature tree ENTER THE NUMBER OF THE DESIRED CHOICE, OR PRESS <ENTER> TO ACCEPT THE DEFAULT: \_\_\_\_\_ \_\_\_\_ Get Role Separation choice \_\_\_\_\_ Enable role separation for auditing procedures. If you enable role separation, you can assign existing groups of users to specific roles. If you do not enable role separation, the database server administrator performs all administration tasks. 1- Enable role separation ->2- Do not enable role separation ENTER THE NUMBER FOR YOUR CHOICE, OR PRESS <ENTER> TO ACCEPT THE DEFAULT::

```
_____
=====
Server Instance
_____
Type 'back' to go to the previous step or 'quit' to cancel the installation.
Create a database server instance?
  1- Yes - create a server instance
 ->2- No - do not create a server instance
ENTER THE NUMBER FOR YOUR CHOICE, OR PRESS <ENTER> TO ACCEPT THE DEFAULT::
_____
____
Installation Summary
_____
Please review the following before continuing:
Product Name:
  GBase Software Bundle
Install Folder:
  /opt/GBASE/gbase
Product Features:
  GBase database server,
  Base Server,
  Extensions and tools,
  J/Foundation,
  Database extensions,
  Conversion and reversion support,
  XML publishing,
  Demonstration database scripts,
  Enterprise Replication,
  Data loading utilities,
  onunload and onload utilities,
  dbload utility,
  Backup and Restore,
  archecker utility,
  ON-Bar utility,
  Interface to Tivoli Storage Manager,
```

```
Administrative utilities,
  Performance monitoring utilities,
 Miscellaneous monitoring utilities,
  Auditing utilities,
  Database import and export utilities,
  JSON Client Support,
  Global Language Support (GLS),
  Chinese
Disk Space Information (for Installation Target):
  Required: 497,274,517 Bytes
  Available: 9,861,873,664 Bytes
PRESS <ENTER> TO CONTINUE:
_____
____
Ready To Install
_____
InstallAnywhere is now ready to install GBase Software Bundle onto your system
at the following location:
 /opt/GBASE/gbase
PRESS <ENTER> TO INSTALL:
_____
____
Installing...
_____
==]
--]
=====
Installation Complete
_____
Congratulations! GBase Software Bundle installation is complete.
```

```
Product install status:
GBase: Successful
GBase Connect: Successful
Main Version: GBase 05 V0.7
For more information about using GBase products, see the GBase Information
Center at http://www.gbase.cn.
PRESS <ENTER> TO EXIT THE INSTALLER:
```

安装结束,回车,退出安装。

#### 2.1.2.2 使用脚本自动创建和初始化实例

安装完成后,可以使用 GBseInit\_gbasedbt.sh 脚本自动创建和初始化实例。

将 GBseInit\_gbasedbt.sh 脚本拷贝到 /opt/GBASE/gbase 目录下。更改此脚本的执行权限:

```
[root@localhost ~]# cd /opt/GBASE/gbase
[root@localhost gbase]# chown -R gbasedbt:gbasedbt GBaseInit_gbasedbt.sh
[root@localhost gbase]# ls -l GBaseInit_gbasedbt.sh
-rw-r--r--. 1 gbasedbt gbasedbt 32705 Jan 15 10:10 GBaseInit_gbasedbt.sh
```

使用 gbasedbt 用户执行该脚本。使用 GBseInit\_gbasedbt.sh 脚本,自动创建并初始化实例。

```
[root@localhost gbase]# su gbasedbt
[gbasedbt@localhost gbase]$ sh GBaseInit_gbasedbt.sh
Initializing Program...OK
ENTER THE INSTANCE INFORMATION OF PRESS <ENTER> TO ACCEPT THE DEFAULT.
// 创建实例名称, 默认为 gbaseserver
ENTER GBASE INSTANCE NAME (GBASEDBTSERVER) [Default:gbaseserver]:
//选择安装目录。默认为 /opt/GBASE/gbase
GBASE INSTALL FOLDER LIST:
1) /opt/GBASE/gbase
CHOOSE GBASE INSTALL FOLDER(GBASEDBTDIR) [Default:/opt/GBASE/gbase]:
//选择本机 IP 地址
CHOOSE SERVICE IP ADDRESS FROM THE LIST:
1) 192.168.127.101
2) 127.0.0.1
ENTER THE NUMBER FOR YOUR CHOICE [Default:192.168.127.101]:
//指定数据库的监听端口,缺省为 9088
SPECIFY THE PORT NUMBER FOR GBASE [Default:9088]:
//选择安装方式: 2 定制安装
INITIALIZE TYPE:
```

1) TYPICAL -- Initialize the instance with all features configured with default values. 2) CUSTOM -- Initialize the instance with specific features that you need. ENTER THE NUMBER FOR YOUR CHOICE [Default:1]: 2 //选择数据库字符集 GBASE CHARACTER SET LIST: 1) en US.8859-1 2) zh CN.GB18030-2000 3) zh CN.utf8 ENTER THE NUMBER FOR YOUR CHOICE [Default:1]: 2 //输入数据库空间存储路径 ENTER THE DATA SPACE PATH [Default:/opt/GBASE/gbase/gbaseserver dbs]: //设置逻辑日志空间大小 ENTER THE LOGICAL LOG DBSPACE SIZE (MB) [Default:540]: //设置物理日志空间大小 ENTER THE PHYSICAL LOG DBSPACE SIZE(MB) [Default:540]: //设置智能大对象空间大小 ENTER THE SMART LOB DBSPACE SIZE(MB) [Default:138]: //设置临时数据空间大小 ENTER THE TEMPORARY DBSPACE SIZE(MB) [Default:138]: // 输入 Y 启动以上设置, N 重新进行配置 ENTER "Y" TO START DATABASE ADVANCED SETTINGS, OR ENTER "N" TO ACCEPT DEFAULT VALUES: [Default:Y]: Y ENTER THE NUMBER OF DATA DBSPACES [Default:1]: ENTER THE NUMBER OF TEMP DBSPACES [Default:1]: //实例配置如下所示: INSTANCE SUMMARY: gbaseserver Instance name: GBase install directory: /opt/GBASE/gbase IP address & port: 192.168.127.101:9088 Character set: zh CN.GB18030-2000 Logical log space size: 430 MB Physical log space size: 430 MB Smart LOB space size: 116 MB 116 MB Temp DBSpace size: Data path: /opt/GBASE/gbase/gbaseserver\_dbs Data path free size: 4292 MB The number of data DBSpace: 1 The number of temp DBSpace: 1 Environment GL USEGLU: 1 Enter "Y" to Start database initializing, or Enter "N" to Edit Again: Enter "Y" to Start database initializing, or Enter "N" to Edit Again: Y

Touching Chunks...OK Create sqlhosts File: /opt/GBASE/gbase/etc/sqlhosts.gbaseserver ...OK Setting Parameters in /opt/GBASE/gbase/etc/onconfig.gbaseserver : ROOTPATH.ROOTSIZE.DBSERVERNAME.FULL DISK INIT.SBSPACENAME.SYSSBSPACENAME.D BSPACETEMP.LOGFILES.MULTIPROCESSOR.VPCLASS.NETTYPE.CLEANERS.DEF TABLE LOCK MODE.DIRECT IO.LOCKS.TAPEDEV.LTAPEDEV.CKPTINTVL.DS MAX QUERIES.DS TOTAL ME MORY.DS NONPDQ QUERY MEM.PHYSBUFF.LOGBUFF.AUTO TUNE.MSGPATH.SERVERNUM.ALLO W NEWLINE.TEMPTAB NOLOG.DUMPSHMEM.USEOSTIME.STACKSIZE.ON RECVRY THREADS.OF F RECVRY THREADS.USELASTCOMMITTED.SHMVIRTSIZE.SHMADD.GBASEDBTCONTIME.BUFFE RPOOL2K.BUFFERPOOL16K...AUTO CKPTS.OK Initializing Root DBSpace & Share Memory...OK Creating system database.....OK Creating logical log Dbspace...OK Creating physical log Dbspace...OK Creating smart LOB Dbspace...OK Creating temp Dbspace.1...OK Creating data Dbspace.1...OK Setting dbscheduler...OK Moving physical log...OK Adding 40 logical logs: 1.2.3.4.5.6.7.8.9.10.11.12.13.14.15.16.17.18.19.20.21.22.23.24.25.26.27.28 .29.30.31.32.33.34.35.36.37.38.39.40...OK Setting data chunks extendable...OK Cleaning logical logs in rootdbs.....OK Database restarting.....OK Creating database: gbasedb...OK Now you can use this URL to connect to gbasedb: jdbc:gbasedbt-sqli://192.168.8.123:9088/gbasedb:GBASEDBTSERVER=gbaseserver ; Version: GBase Database Server Version 12.10.FC4G1AEE -- On-Line -- Up 00:00:13 --1121592 Kbytes Build Number: 2.0.1A2 N303 GBase Initializing Finished! Initialize log file : ./InitGBaseDB 201901081452.log Press <ENTER> to Exit and Logout...

自动创建和初始化实例完毕,回车退出。

#### 2.1.2.3 手动创建和初始化实例

您也可以按照如下步骤,手动创建实例并初始化。

(1)创建一个实例,假设其实例名为"gbaseserver"。

(2) 创建一个实例需要配置以下三个文件,使用用实例名作为文件的后缀:

- a) 环境变量文件名为 profile.gbaseserver
- b) 配置参数文件名称为 onconfig.gbaseserver
- c) sqlhosts 配置文件名称为 sqlhosts.gbaseserver

#### 具体步骤如下:

#### 1 创建数据库的数据文件存储目录 /dbs

以 root 身份登录, 进入安装目录, 创建数据目录:

```
[root@localhost ~]# cd /opt/GBASE/gbase
[root@localhost gbase]# mkdir dbs
[root@localhost gbase]# cd dbs
[root@localhost dbs]# touch rootdbs
[root@localhost dbs]# chown gbasedbt:gbasedbt rootdbs
[root@localhost dbs]# chmod 660 rootdbs
```

#### 2 配置 profile. gbaseserver 环境变量文件

切换到 gbasedbt 用户身份登录,将默认环境变量 .bash\_profile 文件复制一份,命名为 profile.gbaseserver,并对它进行编辑。

[root@localhost dbs]# su gbasedbt
[gbasedbt@localhost ~]\$ cd /home/gbasedbt
[gbasedbt@localhost ~]\$ cp .bash\_profile profile.gbaseserver
[gbasedbt@localhost ~]\$ vi profile.gbaseserver

```
(进入文件后按"i"建, 开启 insert 模式)
```

注意: 根据实例的实际情况更改红色部分字段信息

```
export GBASEDBTSERVER=gbaseserver //实例名
export GBASEDBTDIR=/opt/GBASE/gbase //安裝路径
export ONCONFIG=onconfig.gbaseserver //配置参数文件名称
export GBASEDBTSQLHOSTS=$GBASEDBTDIR/etc/sqlhosts.gbaseserver //sqlhosts 文件名称
export PATH=$GBASEDBTDIR/bin:/usr/bin:${PATH}:.
export GL_DATE="%iY-%m-%d"
export DATETIME="%iY-%m-%d %H:%M:%S"
export DATETIME="%iY-%m-%d %H:%M:%S"
export DB_LOCALE=zh_cn.GB18030-2000
export CLIENT_LOCALE=zh_cn.GB18030-2000
export
LD_LIBRARY_PATH=${GBASEDBTDIR}/lib:${GBASEDBTDIR}/lib/esql:${GBASEDBTDIR}/lib/cli
export TERM=vt100
export TERMCAP=$GBASEDBTDIR/etc/termcap
```

export GBASEDBTTERM=termcap

export DBTEMP=\$GBASEDBTDIR/tmp

完成之后保存退出。(第一步按 ESC ; 第二步 输入冒号 ":" ; 第三步输入 wq 代表保存退出,q 代表退出,q! 代表强制退出。最后回车)。

使环境变量生效:

[gbasedbt@localhost ~]\$ source profile.gbaseserver

为了 gbasedbt 用户在登录后自动应用这些环境变量,请执行以下操作:

vi.bash\_profile 文件,此文件后添加以下内容。

source /home/gbasedbt/profile.gbaseserver

然后执行以下命令, 使环境变量生效:

[gbasedbt@localhost ~]\$ source .bash\_profile

#### 3 配置 onconfig. gbaseserver 参数文件

将 /opt/BASE/gbase/etc/ 目录中的 onconfig.std 文档复制一份,命名为 \$ONCONFIG 变量 指定的名称 onconfig.gbaseserver。

[gbasedbt@localhost ~]\$ cd /opt/GBASE/gbase/etc/ [gbasedbt@localhost etc]\$ cp onconfig.std onconfig.gbaseserver

vi onconfig.gbaseserver 文件, 配置以下参数并保存:

提示: vi 编辑器中模糊查找字符串"XXX"方法: 输入"/XXX"后回车即可向下检索到该字符串位置。

| ROOTPATH /opt/GBASE/gbase/dbs/root | //系统数据库文件存储空间路径,参照步骤 1 中 |  |  |
|------------------------------------|--------------------------|--|--|
|                                    | 的设置                      |  |  |
| SERVERNUM 1                        | //实例编号, 多实例中每个实例编号要唯一    |  |  |
| DBSERVERNAME gbaseserver           | //数据库服务器实例名称             |  |  |
| TAPEDEV /dev/null                  | //用于存储空间备份的磁带设备          |  |  |
| LTAPEDEV /dev/null                 | //用于逻辑日志备份的磁带的设备路径       |  |  |

#### 4 配置 sqlhosts.gbaseserver 文件

GBase 8s 数据库使用的监听端口默认为 9088, 多实例中每个实例的端口必须唯一。

将 /opt/GBASE/gbase/etc/ 目录中的 sqlhosts.std 文档复制一份,命名为 GBASEDBTDQLHOSTS 变量指定的名称 sqlhost.gbaseserver。

```
[gbasedbt@localhost ~]$cd /opt/GBASE/gbase/etc/
[gbasedbt@localhost etc]$ cp sqlhosts.std sqlhosts.gbaseserver
```

南大通用数据技术股份有限公司

vi sqlhosts.gbaseserver 文件,在文件末尾添加相关实例名、网络连接方式、IP 及端口号。

[gbasedbt@localhost etc]\$ vi sqlhosts.gbaseserver

在文件末尾按照如下格式添加内容并保存:

| gbaseserver onsoct | ср 192.1 | 68. 127. 101       9088 |  |
|--------------------|----------|-------------------------|--|

(IP 地址是当前虚拟机中 IP, 可使用 ifconfig 命令查看)

#### 5 初始化数据库

使用 gbasedbt 用户执行初始化命令:

[gbasedbt@localhost ~]\$ oninit -ivy

#### 2.2.3 静默安装

要执行静默安装(又称为无人管理的安装),请使用响应文件,其中包含关于想要如何进行该产品安装的信息。

要完成包含先前安装配置的静默安装,必须有响应文件,其带有想要如何安装该产品的定制设置。下列过程概述创建响应文件的两种不同方式:记录您安装的配置,或定制 bundle.properties 模板文件。该安装介质包含基于文本的 bundle.properties 文件,可 将其用作创建响应文件的模板。

如果知道自己已有有效的响应文件,则请从下列过程中的步骤 3 开始。

- 1. 通过下列步骤之一来创建响应文件:
  - 执行 GBase 8s 安装脚本,录制模板生成响应文件。

[root@localhost opt] ./ids install -r /opt/bundle.properties

安装完成后,将在 /opt 路径下生成响应文件 bundle.properties。

 创建安装介质上的 bundle. properties 文件的副本,并为想要的安装配置编辑该 文件。

**重要:**请不要对安装介质中发送的 bundle.properties 文件进行重写、移动或删除。 必须将定制的 .properties 文件中的产品许可证条款协议设置更改为"true" (-DLICENSE ACCEPTED=TRUE),以便在静默安装期间作为响应文件。

- 2. 将响应文件复制至想要安装 GBase 8s 和任何打包的客户机程序的计算机。
- 3. 运行静默安装命令,指示响应文件的相对或绝对路径:

[root@localhost opt] ./ids\_install -i silent -f /opt/bundle.properties
-DLICENSE\_ACCEPTED=TRUE
(DLICENSE\_ACCEPTED 参数指示接受许可协议)

- 4. 在想要部署同一安装设置的每一位置上,重复步骤 2 和 3。
- 5. 配置数据库服务器。

安装完成后,需要设置环境变量、配置参数和连接文件信息,才能使用数据库服务器。 可参阅 <u>2.1.2.2</u> 或 <u>2.1.2.3</u>章节的内容进行配置。

## 3 使用 GBase 8s 数据库

#### 1.启动/停止数据库服务

通常情况下,使用 gbasedbt 用户来启动和停止数据库服务。

成功安装数据库 GBase 8s 后,数据库会自动处于启动状态,可通过以下命令检查服务进程是否存在:

| [root@lo | calhos | st opt] | # | ps -ef | grep | o oninit |                                 |
|----------|--------|---------|---|--------|------|----------|---------------------------------|
| gbasedbt | 10830  | ) 1     | 0 | 19:52  | ?    | 00:00:04 | /opt/GBASE/gbase/bin/oninit -vy |
| root     | 10831  | 10830   | 0 | 19:52  | ?    | 00:00:00 | /opt/GBASE/gbase/bin/oninit -vy |
| root     | 10832  | 10831   | 0 | 19:52  | ?    | 00:00:00 | /opt/GBASE/gbase/bin/oninit -vy |
| root     | 10833  | 10831   | 0 | 19:52  | ?    | 00:00:00 | /opt/GBASE/gbase/bin/oninit -vy |
| root     | 10834  | 10831   | 0 | 19:52  | ?    | 00:00:00 | /opt/GBASE/gbase/bin/oninit -vy |
| root     | 10835  | 10831   | 0 | 19:52  | ?    | 00:00:00 | /opt/GBASE/gbase/bin/oninit -vy |
| root     | 10836  | 10831   | 0 | 19:52  | ?    | 00:00:00 | /opt/GBASE/gbase/bin/oninit -vy |
| root     | 10837  | 10831   | 0 | 19:52  | ?    | 00:00:00 | /opt/GBASE/gbase/bin/oninit -vy |
| root     | 10915  | 10831   | 0 | 19:52  | ?    | 00:00:00 | /opt/GBASE/gbase/bin/oninit -vy |
| root     | 11997  | 5051    | 0 | 20:02  | pts/ | 0 00:00  | :00 grep oninit                 |

以 gbasedbt 用户身份登录后, 输入 onmode - ky, 可停止数据库服务, 示例如下:

[gbasedbt@localhost ~]\$ onmode -ky

输入 oninit - vy,启动数据库服务,示例如下:

```
[gbasedbt@localhost ~]$ oninit -vy
Warning: Parameter's user-configured value was adjusted. (DS_MAX_SCANS)
Warning: Parameter's user-configured value was adjusted. (ONLIDX_MAXMEM)
Reading configuration file
'/opt/GBASE/gbase/etc/onconfig.ol_gbasedbt1210'...succeeded
Creating /GBASEDBTTMP/.infxdirs...succeeded
Allocating and attaching to shared memory...succeeded
Creating resident pool 8310 kbytes...succeeded
Creating infos file
"/opt/GBASE/gbase/etc/.infos.ol_gbasedbt1210"...succeeded
Linking conf file "/opt/GBASE/gbase/etc/.conf.ol_gbasedbt1210"...succeeded
```

Writing to infos file...succeeded Initialization of Encryption...succeeded Initializing ASF...succeeded Initializing Dictionary Cache and SPL Routine Cache...succeeded Bringing up ADM VP...succeeded Creating VP classes...succeeded Forking main loop thread...succeeded Initializing DR structures...succeeded Forking 1 'soctcp' listener threads...succeeded Forking 1 'soctcp' listener threads...succeeded Forking 1 'soctcp' listener threads...succeeded Starting tracing...succeeded Initializing 2 flushers...succeeded Initializing SDS Server network connections...succeeded Initializing log/checkpoint information...succeeded Initializing dbspaces...succeeded Opening primary chunks...succeeded Validating chunks...succeeded Initialize Async Log Flusher...succeeded Starting B-tree Scanner...succeeded Init ReadAhead Daemon...succeeded Init DB Util Daemon...succeeded Initializing DBSPACETEMP list...succeeded Init Auto Tuning Daemon...succeeded Checking database partition index...succeeded Initializing dataskip structure...succeeded Checking for temporary tables to drop...succeeded Updating Global Row Counter...succeeded Forking onmode mon thread...succeeded Creating periodic thread...succeeded Creating periodic thread...succeeded Starting scheduling system...succeeded Verbose output complete: mode = 5

输入 ps -ef|grep oninit 检查数据库服务进程是否存在:

```
[gbasedbt@localhost ~]$ ps -ef|grep oninit
gbasedbt 12056 1 0 20:14 ? 00:00:00 oninit -vy
root 12057 12056 0 20:14 ?
                                00:00:00 oninit -vy
      12058 12057 0 20:14 ?
                                00:00:00 oninit -vy
root
root 12059 12057 0 20:14 ?
                                00:00:00 oninit -vy
     12060 12057 0 20:14 ?
                                00:00:00 oninit -vy
root
      12061 12057 0 20:14 ?
                                00:00:00 oninit -vy
root
                                00:00:00 oninit -vy
       12062 12057 0 20:14 ?
root.
     12063 12057 0 20:14 ?
                                00:00:00 oninit -vy
root
                                00:00:00 oninit -vy
      12064 12057 0 20:14 ?
root.
gbasedbt 12134 12116 0 20:25 pts/0 00:00:00 grep oninit
```

#### 登录数据库

以 gbasedbt 用户身份登录,输入 dbaccess - - 命令进入数据库命令行模式,示例如下:

```
[gbasedbt@localhost ~]$ dbaccess - -
```

#### 创建数据库

在 dbaccess 交互命令行中,执行如下SQL语句,创建数据库,示例如下:

```
[gbasedbt@localhost~]$ dbaccess - -
> create database gbase8s;
```

Database created.

# 4 卸载 GBase 8s

当用户需要卸载 GBase 8s 数据库系统时,需要先停止数据库服务,切换到 root 用户,进入安装目录下的 uninstall/uninstall\_ids,执行该目录下的 uninstallids 命令进行卸载。

卸载程序开始后,选择 2 并回车,删除所有相关联的数据库文件,示例如下:

```
[root@localhost ~]# cd /opt/GBASE/gbase/uninstall/uninstall ids
[root@localhost uninstall ids]# ./uninstallids
       _____
____
GBase Software Bundle
                                   (created with InstallAnywhere)
                  ------
Preparing CONSOLE Mode Uninstallation...
_____
Uninstall GBase Software Bundle
About to uninstall GBase Software Bundle.
In this uninstall process, all GBase Software Bundle products in
/opt/GBASE/gbase will be uninstalled.
It is recommended that you first shutdown all database server instances related
to this installation prior to uninstalling the product.
PRESS <ENTER> TO CONTINUE:
_____
____
Server Uninstall Options
Server action:
Important: Choosing to remove all databases will remove all database chunks,
environment files, registry entries, and message log files for all database
server instances associated with this installation.
 ->1- Retains all databases, but removes all server binaries
  2- Removes server binaries and all databases associated with them
ENTER THE NUMBER FOR YOUR CHOICE, OR PRESS <ENTER> TO ACCEPT THE DEFAULT:: 2
     _____
____
Uninstalling...
_____
```

••••\* \* \*\*\*\*\* \*\*\*\*\* •••\* \* •••\* •••\* \* \*\*\*\*\* •••\* \* \*\*\*\*\* •••\* \* \_\_\_\_\_ \_\_\_\_ Uninstall Complete \_\_\_\_\_ Uninstall is complete for GBase Software Bundle. Product uninstall status: GBase: Successful

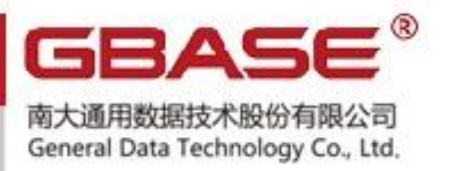

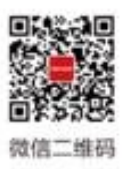

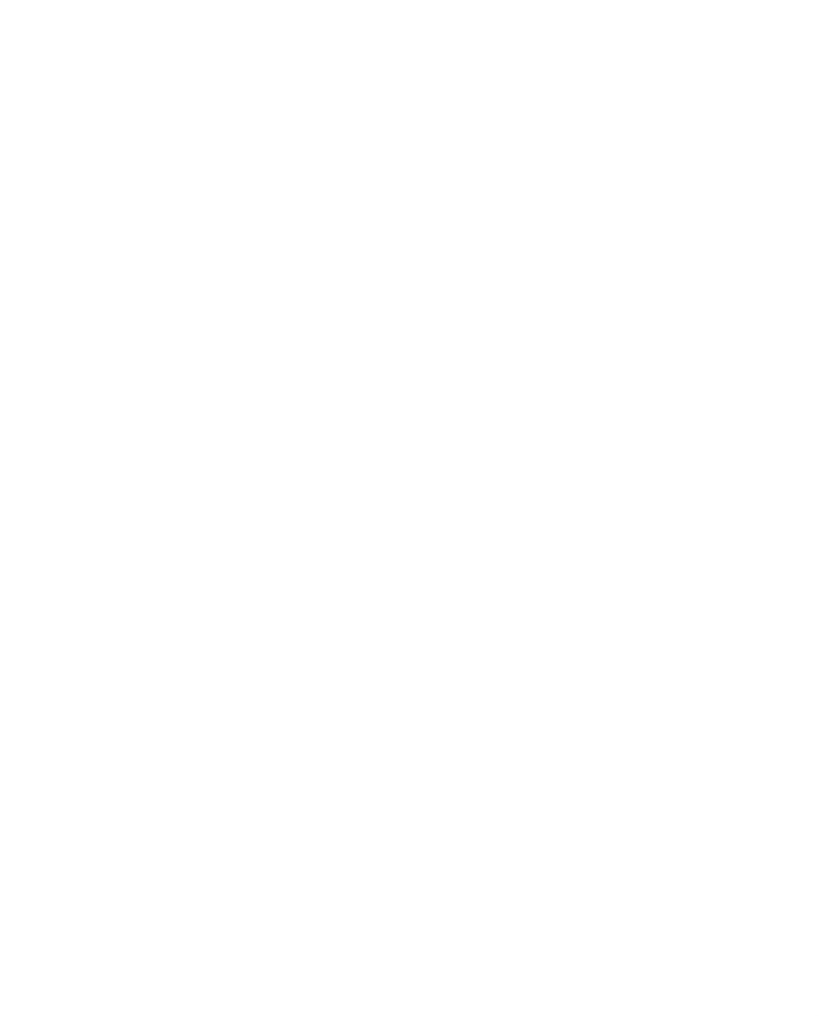

■ 技术支持热线: 400-013-9696